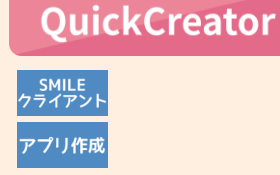

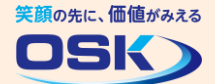

## 住所の入力を簡単にしよう!

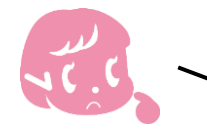

顧客情報の登録管理のために郵便番号や住所を入力する画面を作成したけど、 全部入力するのはちょっと面倒。郵便番号から住所を自動で入力できるといいな。

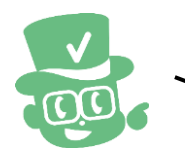

入力した郵便番号から住所を検索する郵便番号辞書検索が便利です。

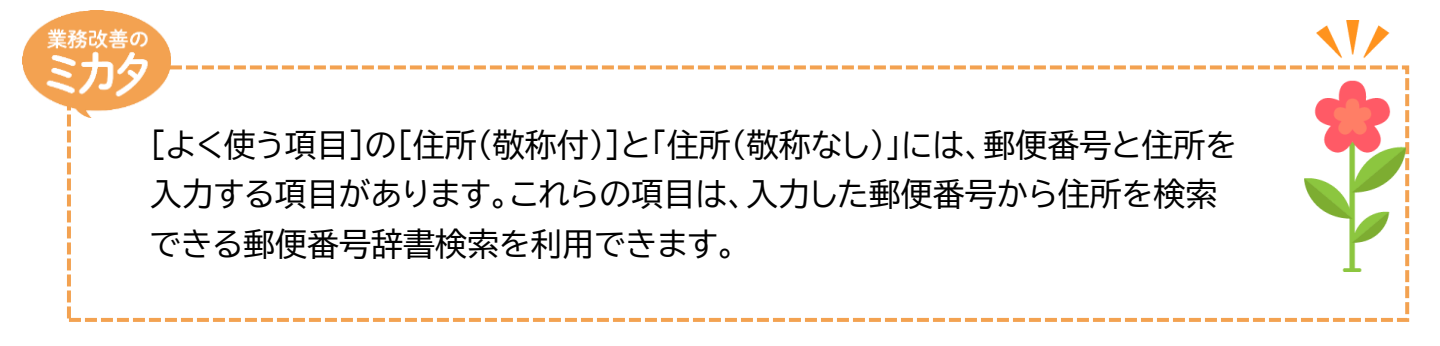

## 実際に設定してみよう!

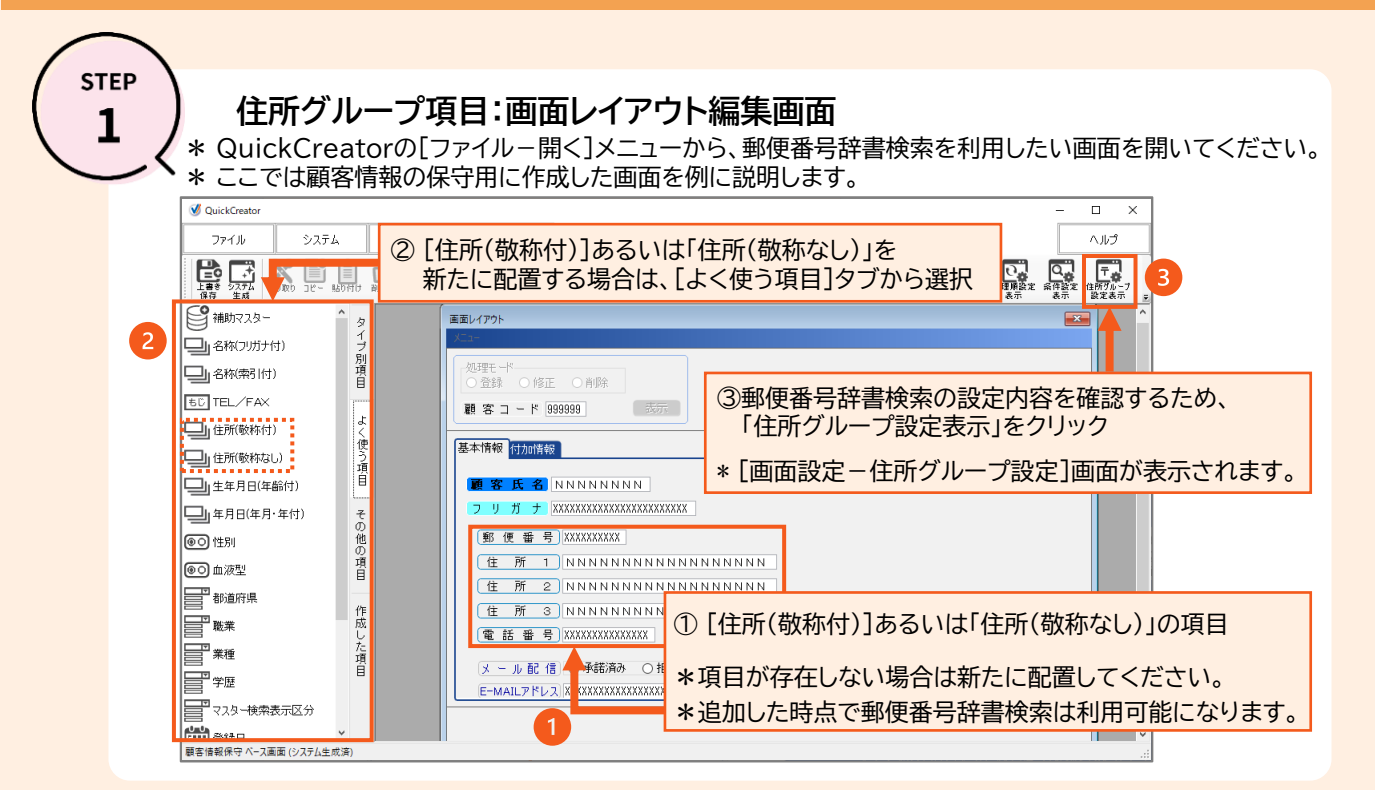

1

## STEP

## 郵便番号辞書検索の動作確認:顧客情報の保守用画面

\* STEP1の終了後に、QuickCreatorの[ファイル-閉じる]メニューから、システム生成を実行してください。 \* 続けて、顧客情報保守の画面を起動して、郵便番号辞書検索を確認します。

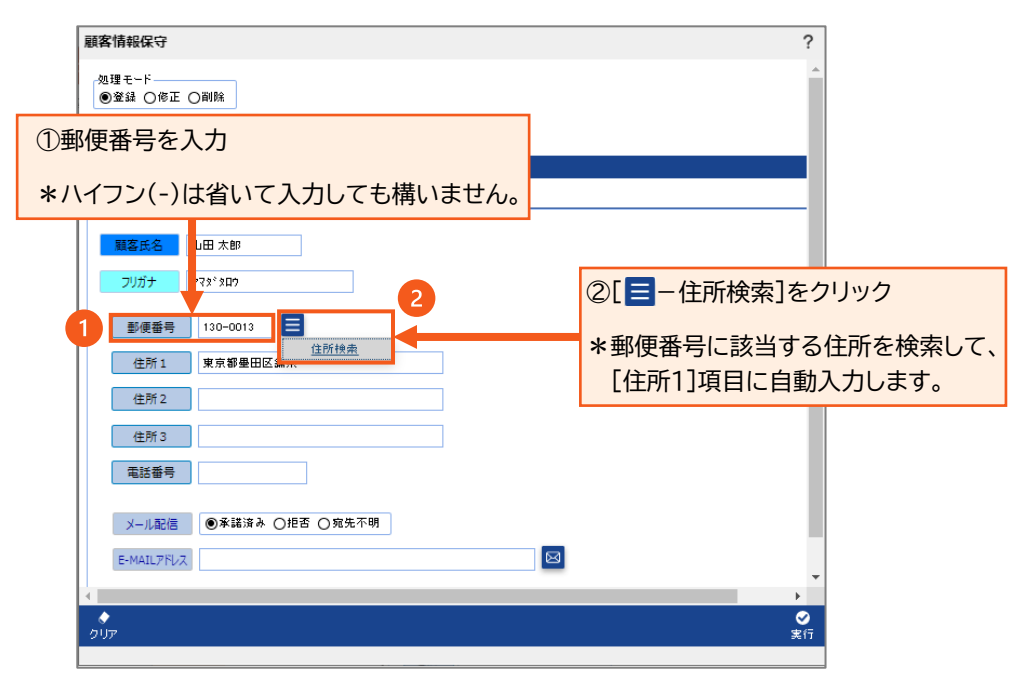

QuickCreatorの情報はこちら → <a href="https://www.kk-osk.co.jp/promotion/qc/">https://www.kk-osk.co.jp/promotion/qc/</a>